在 Creo 中绘制草图时需要及时地进行尺寸约束或几何约束,避免绘制的图形产生变形。 本章将详细介绍如何使用草图尺寸约束和几何约辅助绘制草图。

### 知识要点

- ◆ 尺寸标注
- ◆ 图元的约束

# 5.1 尺寸约束

在二维图形中,尺寸是图形的重要组成部分之一。尺寸驱动的基本原理就是根据尺寸数值 的大小来精确确定模型的形状和大小。尺寸驱动简化了设计过程,增加了设计自由度,让设计 者在绘图时不必为精确的形状斤斤计较,而只需画出图形的大致轮廓,然后通过尺来再生成准 确的模型。本节主要介绍在图形上创建各种尺寸标注的方法。

在【草绘】选项卡下【尺寸】组中单击【法 向】按钮1↔1,就能打开尺寸标注工具,如图 5-1 所示。

在讲述如何标注尺寸之前先了解一下尺 寸的组成。如图 5-2 所示,一个完整的尺寸一 般包括尺寸数字、尺寸线、尺寸界线和尺寸 箭头等部分。

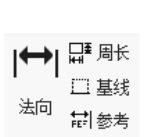

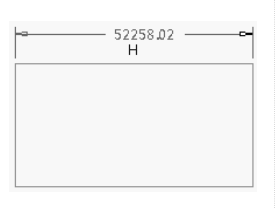

图 5-1 尺寸标注工具 图 5-2 尺寸的组成

### 5.1.1 标注长度尺寸

长度尺寸常用于标记线段的长度或图元 之间的距离等线性尺寸,其标注方法有以下 3种:

### 1. 标注单一线段的长度

首先选中该线段,然后在放置尺寸的线 段侧单击鼠标中键,完成该线段的尺寸标注, 如图 5-3 所示。

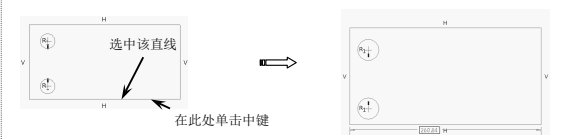

图 5-3 创建单一直线长度尺寸

#### 2. 标注平行线之间的距离

首先单击第一条直线,再单击第二条直 线,最后在两条平行线之间的适当位置单击 鼠标中键即可完成尺寸标注,如图 5-4 所示。

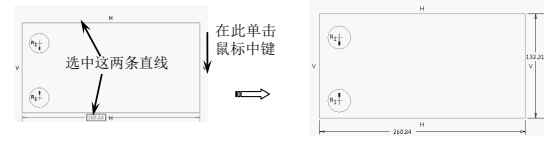

图 5-4 创建平行线间距离尺寸

#### 3. 标注两图元中心的距离

首先单击第一中心,然后单击第二中心, 最后在两中心之间的适当位置单击鼠标中键, 即可完成尺寸标注,如图 5-5 所示。

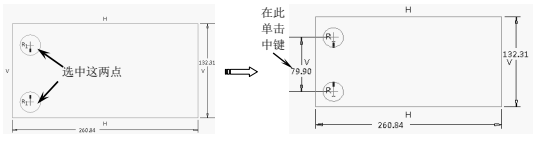

图 5-5 创建中心距离尺寸

# 5.1.2 标注半径和直径尺寸

下面分别介绍直径和半径的标注方法。

#### 1. 半径的标注

选中圆弧,在圆弧外适当位置单击鼠标 中键,即可完成半径尺寸的标注。通常对小 于180°的圆弧进行半径标注。

### 2. 直径的标注

直径标注的方法和半径稍有区别,双击 圆弧,在圆弧外适当位置单击鼠标中键,即 可完成直径尺寸的标注。通常对大于180°的 圆弧进行直径标注。

两种标注的示例如图 5-6 所示。

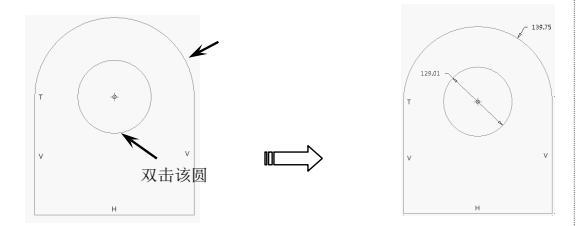

图 5-6 标注直径尺寸

### 5.1.3 标注角度尺寸

标注角度尺寸时,先选中组成角度的两 条边其中的一条,然后再单击另一条边,接 着根据要标注的角度是锐角还是钝角选择放 置角度尺寸的位置,如图 5-7 所示。

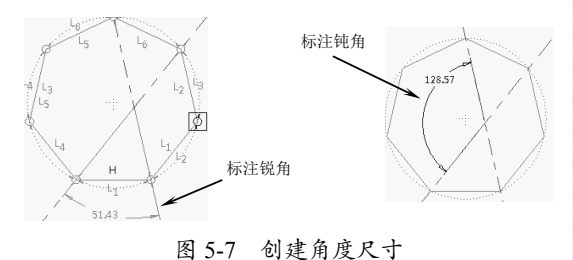

在放置尺寸时可以不必一步到位,可以

在创建完所有尺寸后再根据全图对部分尺寸 的放置位置进行调整,具体的方法如下:

单击工具箱上的【选择】按钮,然后选 中需要调整的尺寸,拖动尺寸数字到合适位 置,重新调整视图中各尺寸的布置,使图面 更加整洁,如图 5-8 所示。

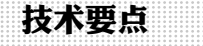

如果不希望显示由系统自动标注的弱尺寸, 可以选择【草绘】|【选项】菜单命令,打 开【草绘器优先选项】对话框,在【显示】 选项卡中取消选中【弱尺寸】复选框。

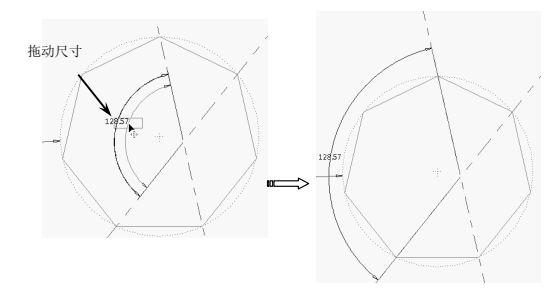

图 5-8 调整尺寸位置

# 5.1.4 其他尺寸的标注

在菜单栏选择【草绘】|【尺寸】命令, 在其下拉菜单中提供了4种尺寸标注形式。

1. 法向标注

使用该命令运用前面所介绍的方法创建 基本尺寸标注,如图 5-9 所示。

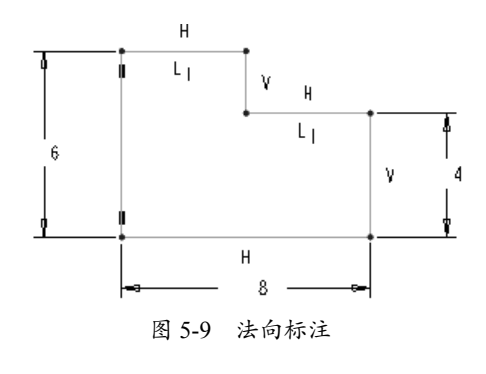

### 2. 【参考】命令

使用该命令可以创建参考尺寸。参考尺 寸仅用于显示模型或图元的尺寸信息,而不

能像基本尺寸那样用作驱动尺寸,且不能直 接修改该尺寸,但在修改模型尺寸后参考尺 寸将自动更新。参考尺寸的创建方法与基本 尺寸类似,为了同基本尺寸相区别,在参考 尺寸后添加了【参考】的符号,如图5-10所示。

### 3. 【基线】命令

基线用来作为一组尺寸标注的公共基准 线,一般来说基准线都是水平或竖直的。在 直线、圆弧的圆心,以及线段几何端点处都 可以创建基线,方法是选择直线或参考点后, 单击鼠标中键,对于水平或竖直的直线,直 接创建与之重合的基线:对于参考点,弹出 如图 5-11 所示的【尺寸定向】对话框,该对 话框用于确定是创建经过该点的水平基线还 是竖直基线。基线上有【0.00】标记,图 5-12 是创建基线的示例。

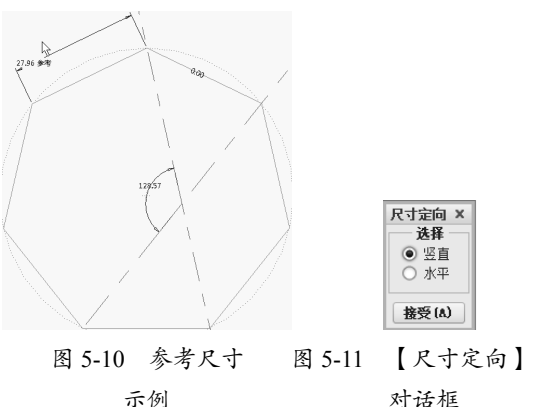

#### 对话框

#### 4. 【解释】命令

单击某一尺寸标注后, 在消息区给出关 于该尺寸的功能解释。例如单击如图 5-13 所 示的直径后,在消息区给出解释: 【此尺寸 控制加亮图元的直径】。

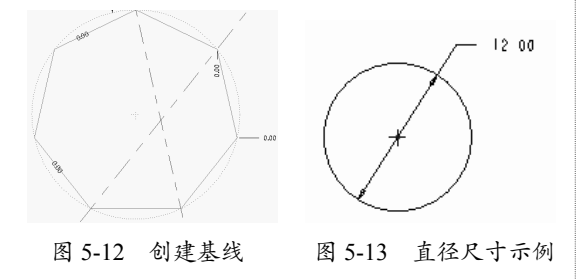

### 5.1.5 修改标注

参数化设计方法是 Creo 的核心设计理念 之一,其中最明显的体现就在于当设计者在 初步创建图元时,可以不用过多地考虑图元 的尺寸精确性,而通过对创建好的尺寸的修 改完成图元的最终绘制。

下面介绍修改图形尺寸的方法。提供了 以下3个修改尺寸的途径。

#### 1. 使用修改工具

选择要修改的尺寸,然后在【编辑】模 板中单击【修改】按钮,将弹出如图 5-14 所 示【修改尺寸】对话框,在该对话框中可以 同时对多个尺寸进行修改。

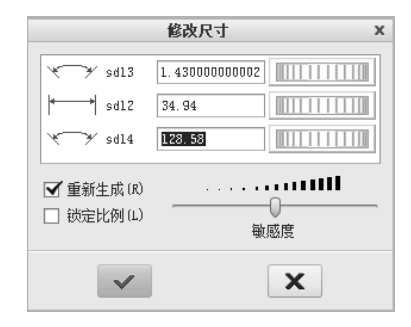

图 5-14 【修改尺寸】对话框

【修改尺寸】对话框各选项含义如下:

- 修改尺寸数值:通过在尺寸文本框输 入新的尺寸值或调节尺寸修改滚轮对 尺寸值进行修改。
- 调节灵敏度:通过对灵敏度的调节可 以改变滚动尺寸修改滚轮时尺寸数值 增减量的大小。
- 重新生成: 选中该复选框, 会在每 次修改尺寸标注后立即使用新尺寸 动态再生图元,否则将在单击【确定】 按钮关闭【修改尺寸】对话框后再 生图形。
- 锁定比例:选中该复选框后,则在调 整一个尺寸的大小时,图形上其他同 种类型的尺寸同时被自动以同等比例 进行调整,从而使整个图形上的同类 尺寸被等比例缩放。

64

第5章 草图约束指令

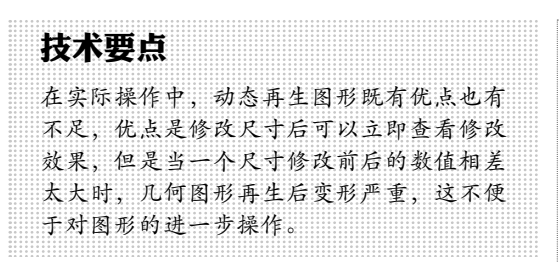

#### 2. 双击修改尺寸

直接在图元上双击尺寸数值,然后在打 开的尺寸文本框中输入新的尺寸数值,再按 下 Enter 键即可完成尺寸修改,同时立刻对图 元进行再生,如图 5-15 所示。

### 3. 使用右键快捷菜单

在选定的尺寸上右击,然后在如图 5-16 所示的快捷菜单中选择【修改】命令,也可 以打开【修改尺寸】对话框。

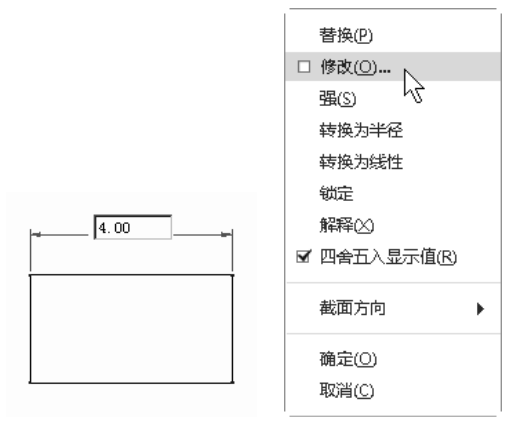

图 5-15 尺寸文本框

图 5-16 快捷菜单

动手操作——绘制弯钩草图

下面以绘制如图 5-17 所示弯钩的二维图 形为例来讲述绘制草图的步骤及操作方法, 使用户进一步加深理解。

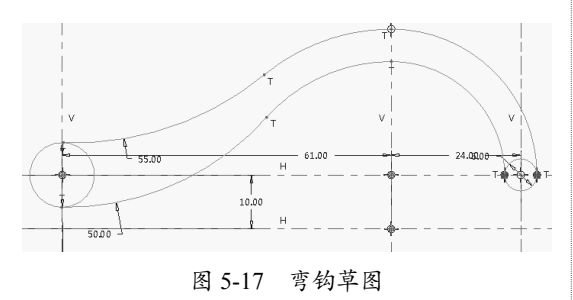

操作步骤:

01 新建名称为【弯钩草图】的草图文件。单击【中心线】按钮,绘制如图 5-18 所示的中 心线。

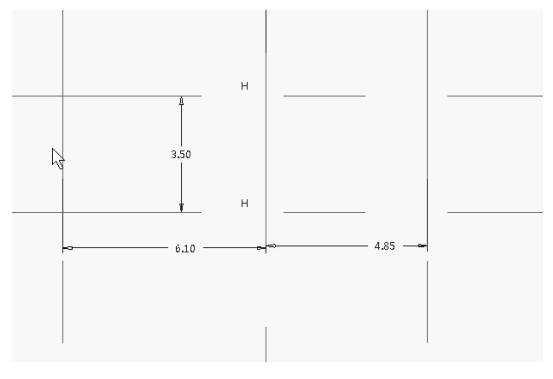

图 5-18 中心线

02 双击图形中的尺寸,并修改为如图 5-19 所 示的尺寸。

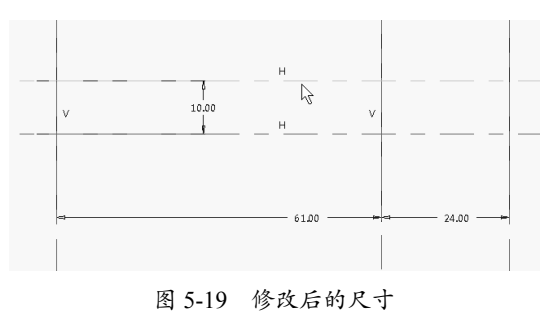

03 单击【圆心和点】按钮 <sup>6</sup>, 绘制如图 5-20 所示的圆。

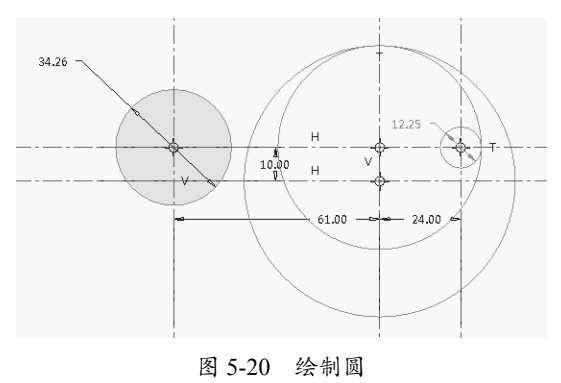

04 单击【删除段】按钮译,将图形修剪为如 图 5-21 所示的效果。

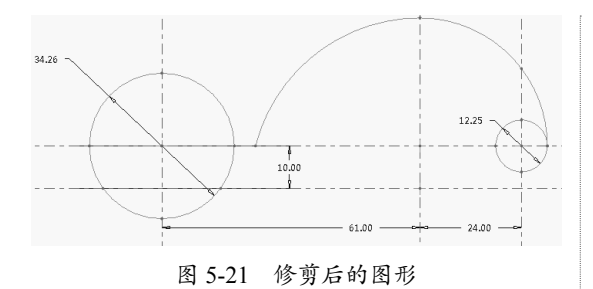

**05** 单击【修改】按钮⇒,弹出【修改尺寸】 对话框,修改两圆的半径为6和3。

**06**单击【圆形】按钮、,绘制如图 5-22 所示的圆弧,并修改半径为 55。

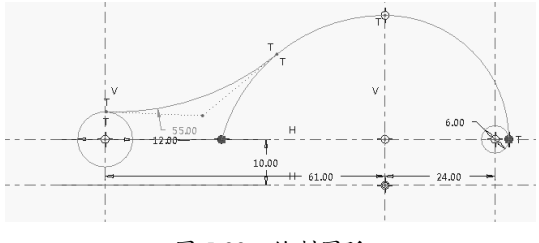

图 5-22 绘制圆弧

**07**单击【圆心和点】按钮**〇**,绘制如图 5-23 所示的圆。

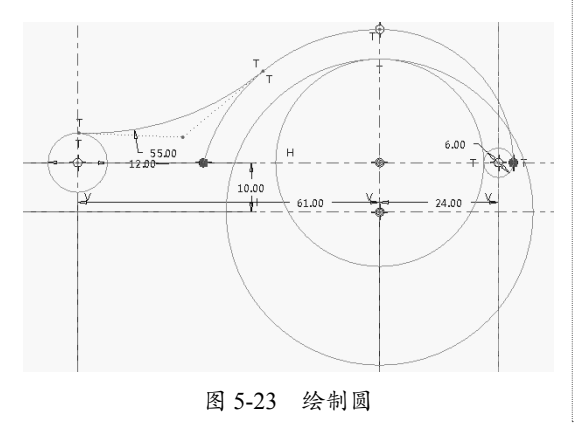

# 5.2 图元的几何约束

在草绘环境下,程序有自动捕捉一些【约束】的功能,用户还可以人为地控制约束条件 来实现草绘意图。这些约束大大地简化了绘图过程,也使绘制的剖面准确而简洁。

建立约束是编辑图形必不可少的一步。在【草绘】选项卡中的【约束】组中有多种约束, 如图 5-27 所示。下面将分别介绍每种约束的建立方法。

08 单击【删除段】按钮 译,将图形修剪为如 图 5-24 所示的效果。

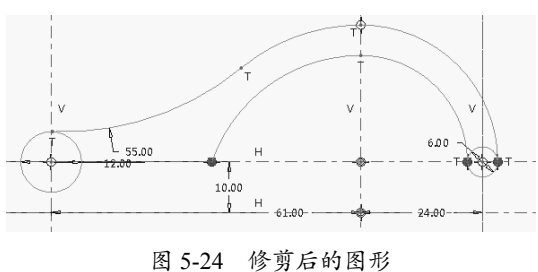

**09** 单击【圆形】按钮上,绘制如图 5-25 所示的圆弧并修改半径为 50。

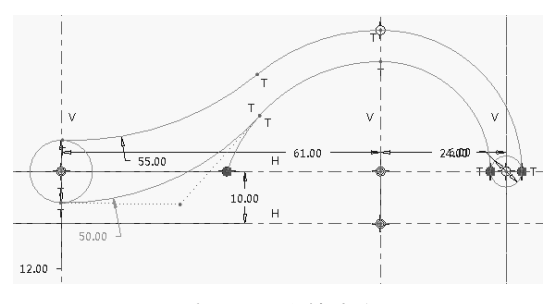

图 5-25 绘制圆弧

**10**单击【删除段】按钮,将图形修剪为如图 5-26 所示的效果。

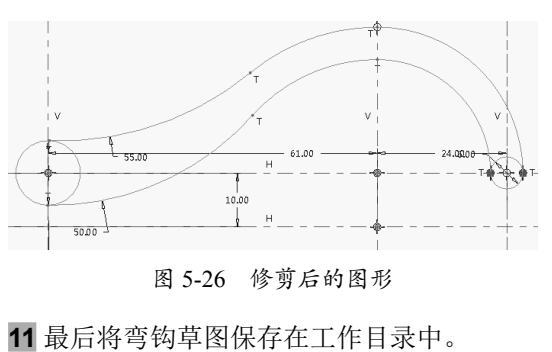

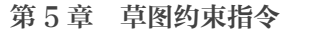

+ 竖直 𝒴 相切 ++ 对称 + 水平 ↘ 中点 = 相等 上 垂直 ☜ 重合 // 平行 图 5-27 约束的类型

# 5.2.1 建立竖直约束

单击【竖直】按钮 +,再选择要设为竖 直的线,被选取的线成为竖直状态,线旁标 有【V】标记,如图 5-28 所示。另外,也可 以选择两个点,让它们处于竖直状态。

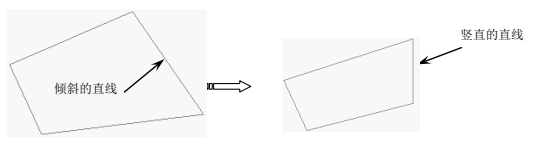

图 5-28 垂直约束

### 5.2.2 建立水平约束

单击【水平】按钮+后,再选择要设为 水平的线,被选取的线成为水平状态,线旁 标有【H】标记,如图 5-29 所示。另外,也 可以选择两个点,使它们处于水平状态。

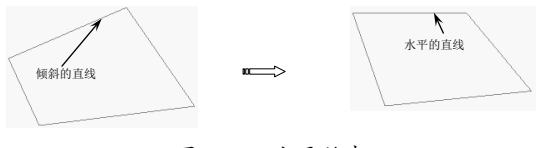

图 5-29 水平约束

# 5.2.3 建立垂直约束

单击【垂直】按钮 上后,再选择要建立 垂直约束的两条线,被选取的两线则相互垂 直。交叉垂直的两线旁标有【⊥1】标记,以 拐角形式垂直则标有【⊥】标记,如图 5-30 所示。

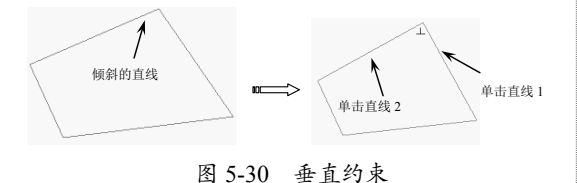

# 5.2.4 建立相切约束

单击【相切】按钮》后,选择要建立相切 约束的两图元,被选取的两图元建立相切关 系,并在切点旁标有【T】标记,如图 5-31 所示。

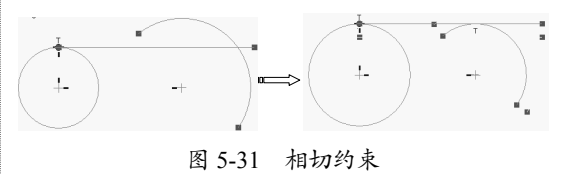

# 5.2.5 对齐线的中点

单击【中点】按钮、后,选择直线和要 对齐在此线中点上的图元点,也可以先选择 图元点再选取线。这样,所选择的点就对齐 在线的中点上了,并在中点旁标有【\*】标记, 如图 5-32 所示。这里的图元点可以是端点、 中心点,也可以是绘制的几何点。

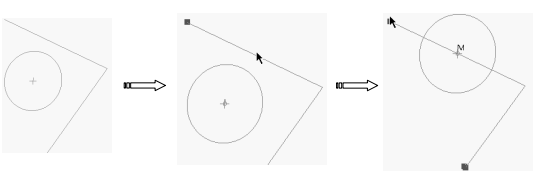

图 5-32 对齐到中点

### 5.2.6 建立重合约束

1. 图元的端点或者中心对齐在图元的 边上

单击【重合】按钮 � ,选择要对齐的点 和图元,即建立起对齐关系,并在对齐点上 出现【⊙】标记,如图 5-33 所示。

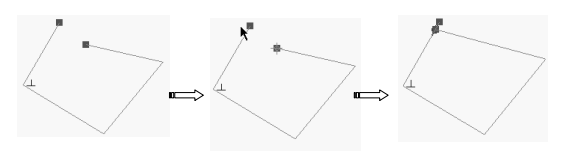

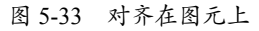

### 2. 对齐在中心点或者端点上

单击【重合】按钮 � ,选择两个要对齐的点,即建立起对齐关系,如图 5-34 所示。

67

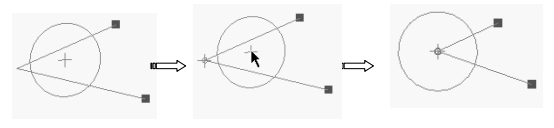

图 5-34 对齐在图元端点上

#### 3. 共线

单击【重合】按钮 � ,选择要共线的两 条线,则所选取的一条线会与另一条线共线, 或者与另一条线的延长线共线,如图 5-35 所示。

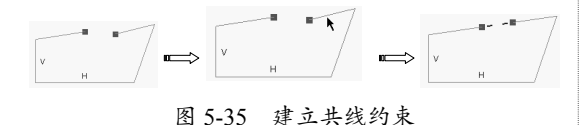

### 5.2.7 建立对称约束

单击【对称】按钮 ++ 后,程序会提示选 取中心线和两顶点来使它们对称,选择顺序 没有要求,选择完毕后被选两点即建立关于 中心线的对称关系,对称两点上有【><】 标记符号,如图 5-36 所示。

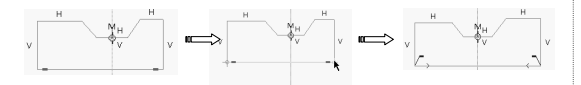

图 5-36 建立对称约束

### 5.2.8 建立相等约束

单击【相等】按钮 = 后,可以选取两条 直线令其长度相等;或选取两个圆弧/圆/椭 圆令其半径相等;也可以选取一个样条与一 条线或圆弧,令它们曲率相等,如图 5-37 所示。

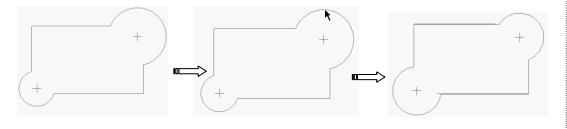

图 5-37 建立相等约束

### 5.2.9 建立平行约束

单击【使两线平行】按钮 // 后,选取要 建立平行约束的两条线,相互平行的两条线 旁都有一个相同的【||1】(1为序数)标记, 如图 5-38 所示。

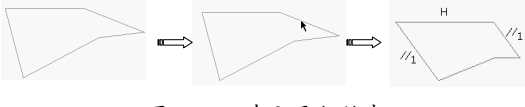

图 5-38 建立平行约束

动手操作——绘制调整垫片草图

下面以绘制如图 5-39 所示的调整垫片的 二维图形为例来讲述绘制草图的步骤及操作 方法,使用户进一步加深理解。

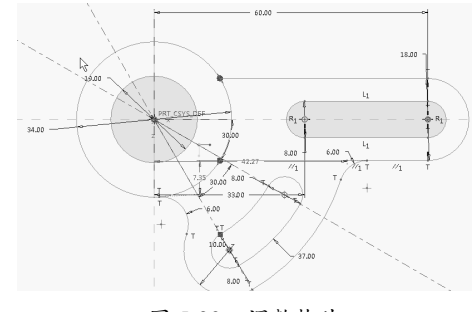

图 5-39 调整垫片

操作步骤:

01 新建名为【调整垫片】的草图文件。设置 工作目录,并进入草绘模式。

02 单击【草绘】选项卡下【草绘】组中的【中 心线】按钮:, 绘制如图 5-40 所示的中心线 并修改角度尺寸。

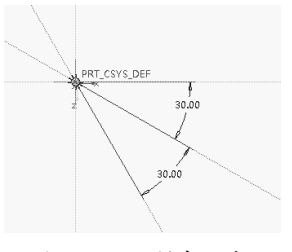

图 5-40 绘制中心线

03 单击【圆心和点】按钮 〇,绘制如图 5-41 所示的圆并修改半径尺寸。

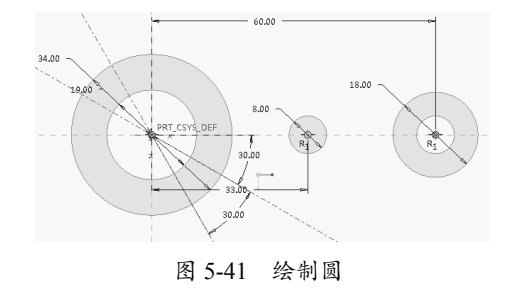

**04** 单击【线】按钮 , 绘制如图 5-42 所示 的直线段。

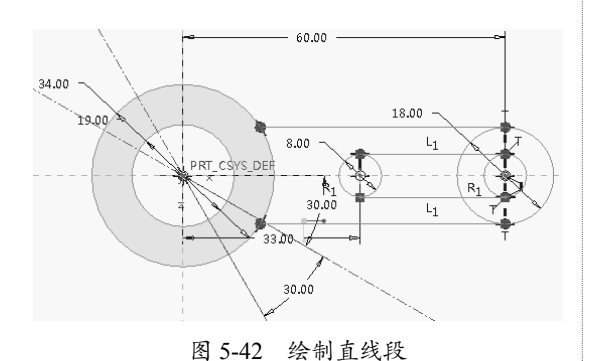

05 单击【删除段】按钮 ⅔,将图形修剪为如 图 5-43 所示的效果。

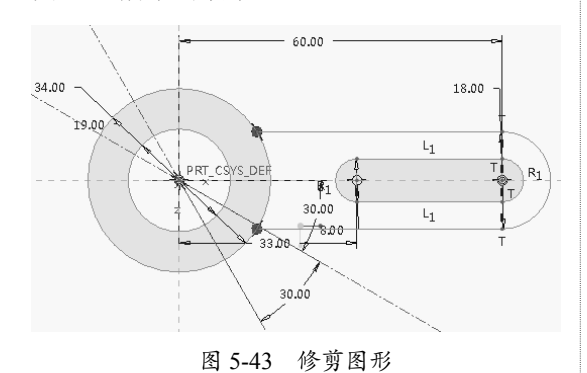

**06**单击【圆心和点】按钮 <sup>(6)</sup>,绘制如图 5-44 所示的圆并修改半径尺寸。

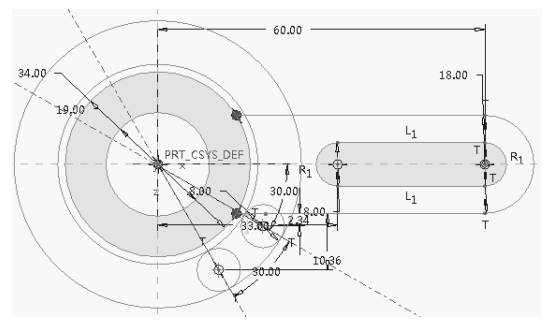

图 5-44 绘制圆

07 单击【相切】按钮,将刚才绘制的圆与已知圆进行相切约束,效果如图 5-45 所示。
08 单击【删除段】按钮,将图形修剪为如图 5-46 所示的效果。

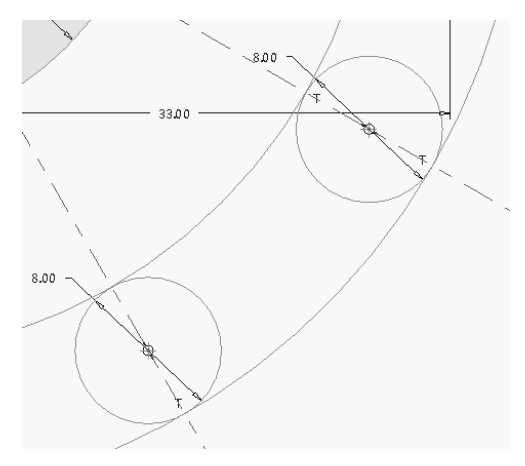

图 5-45 创建相切约束

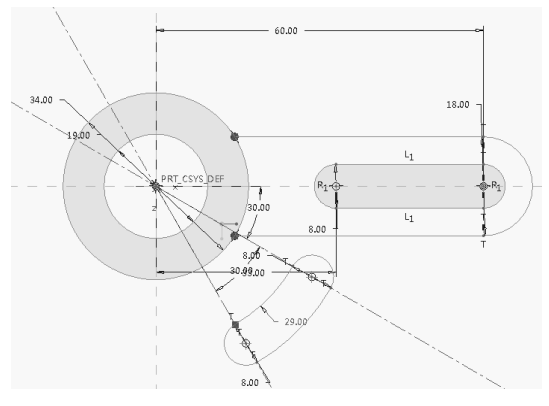

图 5-46 修剪后的图形

**09** 单击【圆心和点】按钮,绘制如图 5-47 所示的圆并修改半径尺寸。

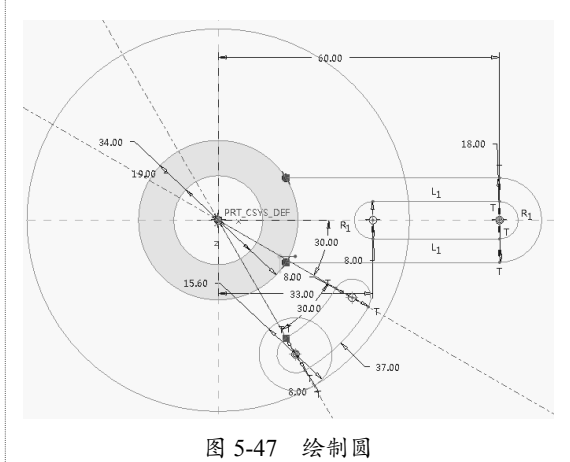

**10** 单击【圆形】按钮, 绘制如图 5-48 所示的圆弧。

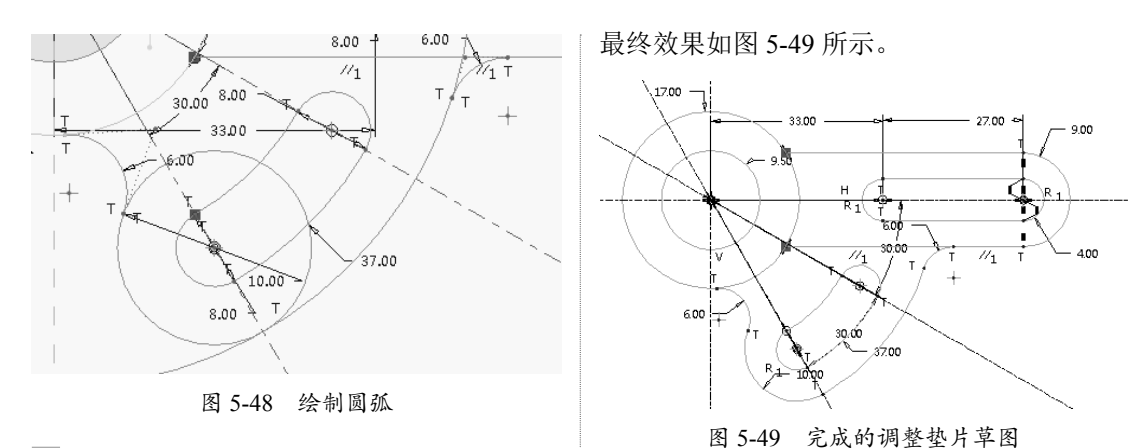

11 单击【删除段】按钮,将多余的线段修剪掉,

# 5.3 拓展训练——草图绘制

下面以两个草图绘制案例,使读者熟悉、熟练利用草图功能绘制较为复杂的草图,温习前 面的草图绘制知识。

# 5.3.1 绘制阀座草图

#### ◎ 结果文件:实例 \ 结果文件 \Ch05 \ 阀座草图 .prt

#### ○视频文件:视频 \Ch05\ 阀座草图 .avi

下面以绘制如图 5-50 所示阀座草图为例 来讲述草图的绘制步骤及操作方法,使用户 进一步加深理解。

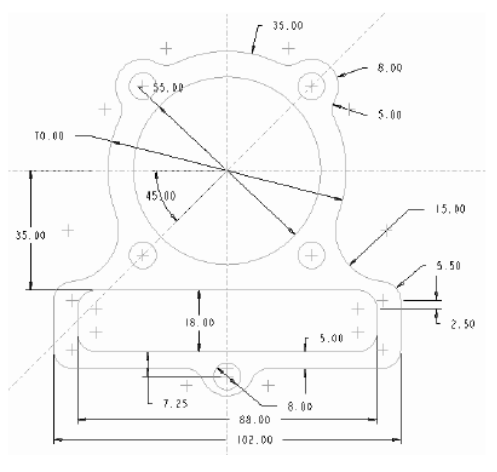

图 5-50 阀座草图

操作步骤:

01 新建名为【阀座草图】的草图文件,设置

工作目录,并进入草图模式。

02 单击【中心线】按钮,绘制如图 5-51 所示的中心线。

**03** 单击【圆】按钮,选择【圆心和点】方式, 绘制如图 5-52 所示的圆,并修改尺寸。

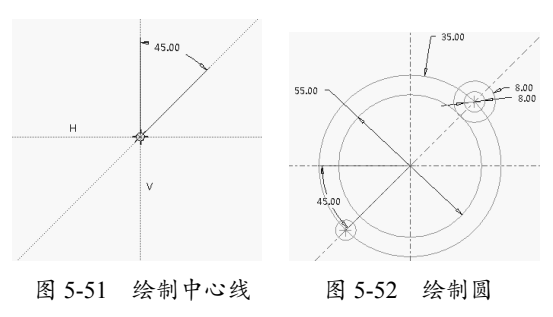

04 单击【圆角】按钮,选择【圆形】命令, 绘制如图 5-53 所示的圆角。

05 选择图元后单击【镜像】按钮,然后选择 中心线,如图 5-54 所示。

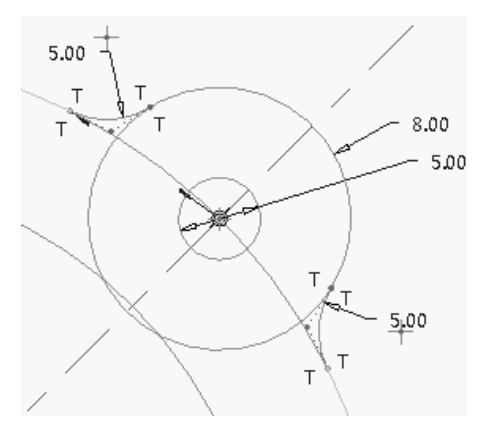

图 5-53 绘制圆角

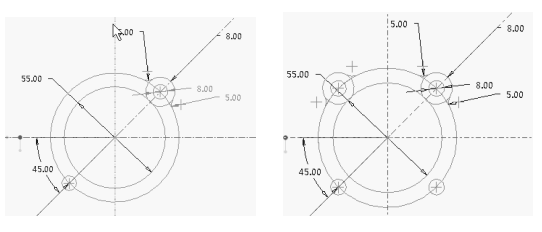

图 5-54 镜像前后的图形

### **06** 单击【直线】按钮,绘制如图 5-55 所示的 直线。

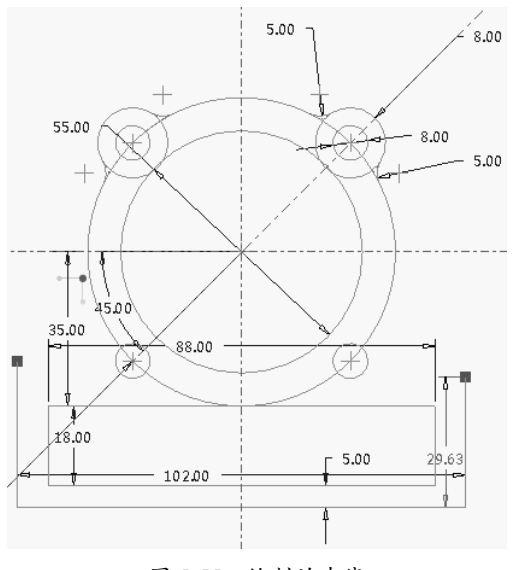

图 5-55 绘制的直线

**07** 单击【圆】按钮,选择【3 点】方式,绘 制如图 5-56 所示的圆。

**08** 单击【圆角】按钮,选择【圆形】方式, 绘制如图 5-57 所示的圆角。

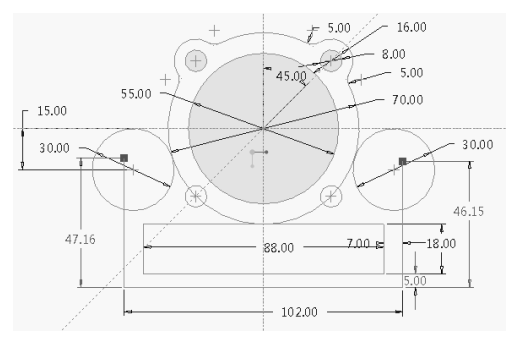

图 5-56 绘制圆

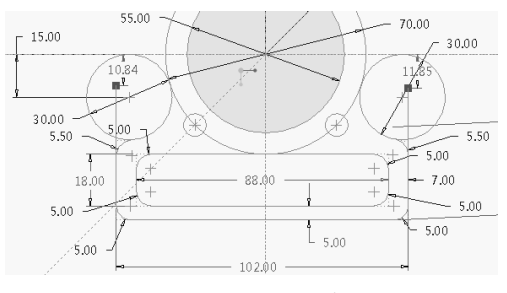

图 5-57 绘制圆角

09 单击【圆】按钮,选择【圆心和点】方式, 绘制如图 5-58 所示的圆。

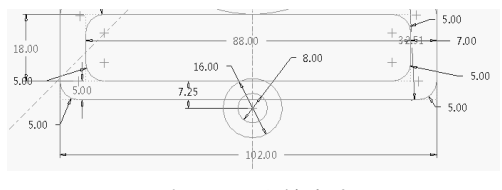

图 5-58 绘制的圆

**10** 在【草图】选项卡的【编辑】组中单击【删 除段】按钮,删除多余的线段、弧。得到如 图 5-59 所示的效果图。

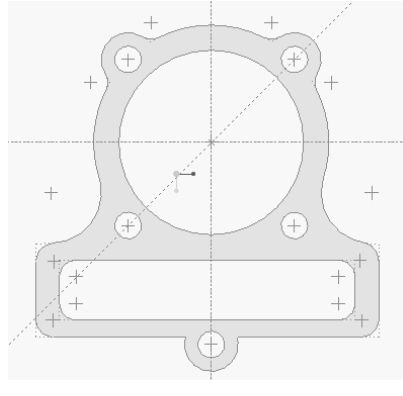

图 5-59 修剪后得到的图形

# 5.3.2 绘制摇柄零件草图

#### ◎ 结果文件: \ 实例 \ 结果文件 \Ch05\ 摇柄草图 .prt

### ◎视频文件: \视频 \Ch05\ 摇柄草图 .avi

下面以绘制如图 5-60 所示的摇柄轮廓图 为例来讲述草图的绘制步骤及操作方法,使 用户进一步加深理解。

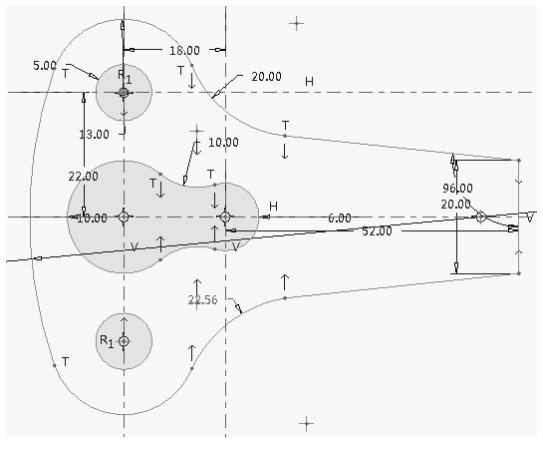

图 5-60 摇柄轮廓图

操作步骤:

**01** 新建名为【摇柄草图】的草图文件。设置 工作目录,并进入草绘模式。

**02**单击【中心线】按钮,绘制如图 5-61 所示的中心线并修改距离为 22 和 18。

**03** 单击【圆心和点】按钮,绘制如图 5-62 所示的圆并修改半径尺寸。

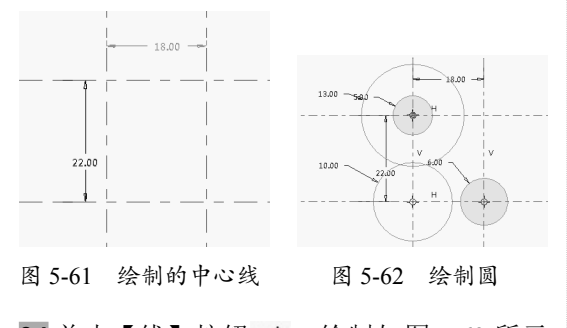

**04**单击【线】按钮 **◇**,绘制如图 5-63 所示的直线段并修改其定位尺寸和长度尺寸。

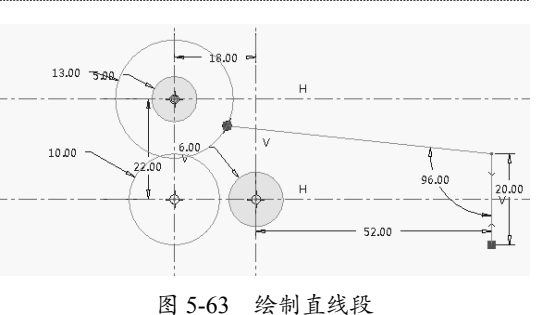

因 J-05 坛 附且线权

**05** 单击【圆形】按钮、,绘制如图 5-64 所示的两圆弧并修改其半径为 20 和 10。

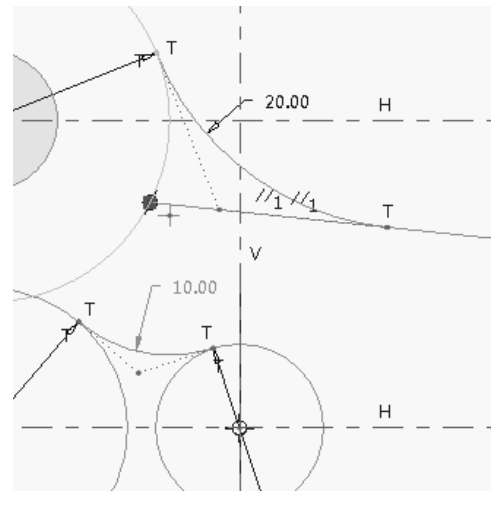

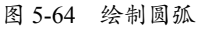

06 单击【删除段】按钮半,按照如图 5-65 所 示修剪图形。

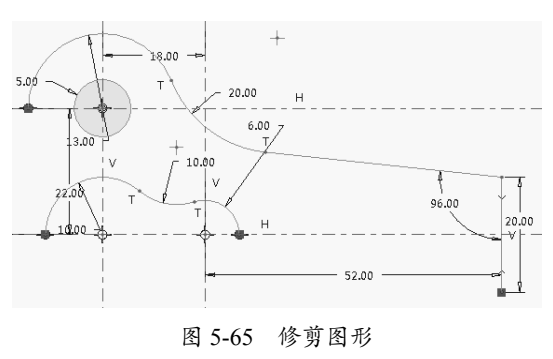

**07**选择前面绘制的圆弧和直线段,单击【镜像】 按钮,动,从绘图区中选择水平轴线作为镜像 轴线,完成镜像操作,效果如图 5-66 所示。

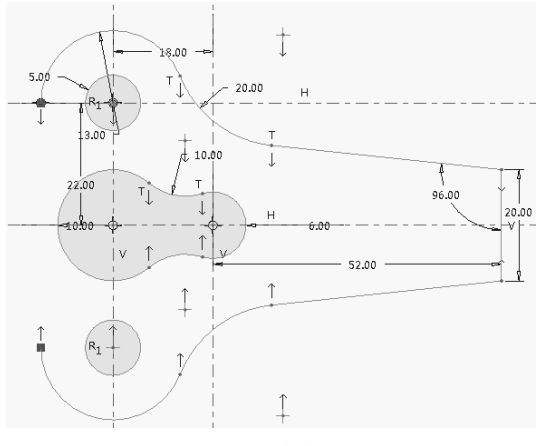

图 5-66 镜像图形

**08** 单击【圆心和点】按钮 ⊙,绘制与左上左 下两圆弧相切的圆并修改其半径为 80,效果 如图 5-67 所示。

**09**单击【删除段】按钮,将多余的线段修剪掉, 效果如图 5-68 所示。

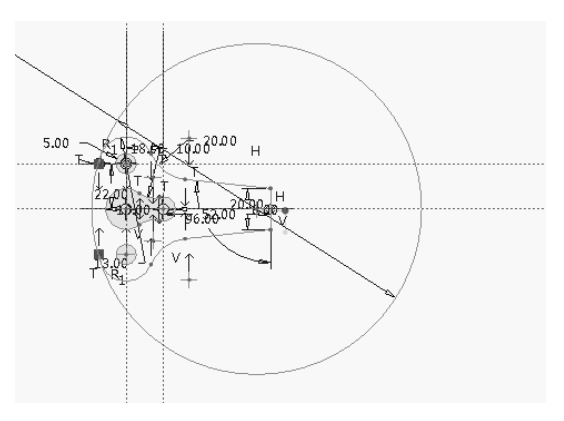

图 5-67 绘制圆

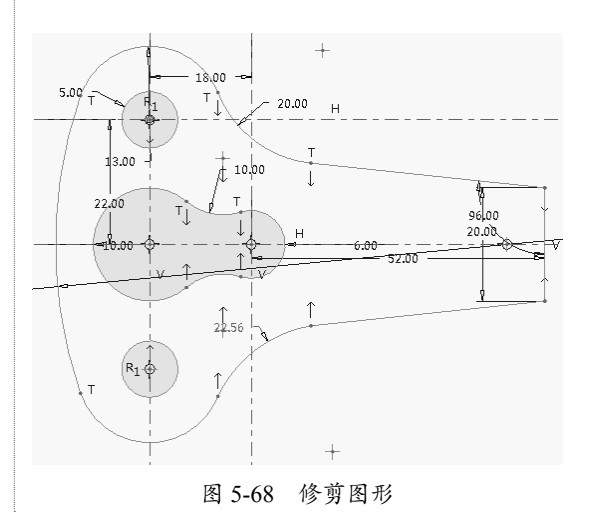

# 5.4 课后习题

### 1. 绘制弯钩草图

在草图模式中绘制出如图 5-69 所示的弯钩草图。

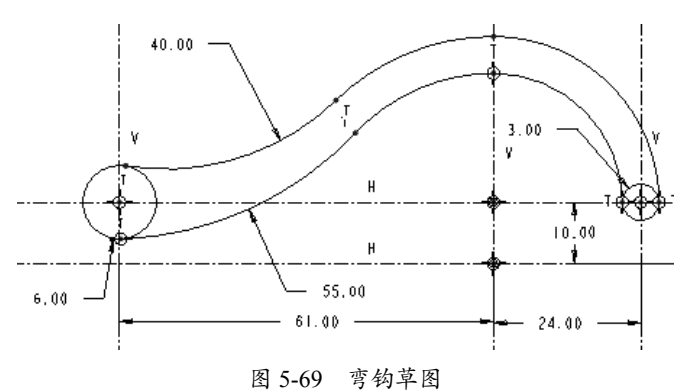

### 2. 绘制变速箱截面草图

绘制如图 5-70 所示的变速箱截面草图。

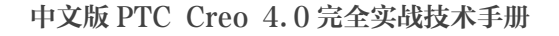

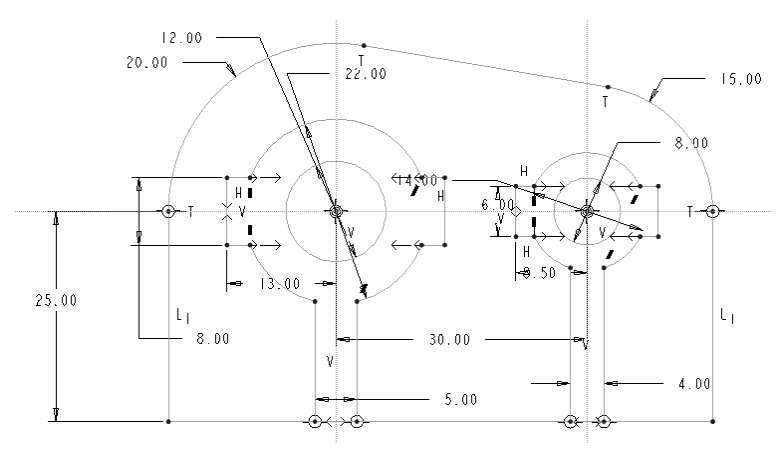

图 5-70 变速箱截面草图